# Accessible Housing Program (AcHP) Compliance Website Registration Tips for Property Owners/Managers

#### How to Register

- 1. Click New Customer Create an Account
- 2. Wait for account activation email from LAHD.AcHP.DoNotReply@lacity.org
- 3. Check Spam/Junk folder if the account activation email is not delivered to your inbox
- 4. Click the link provided in the email.
- 5. Login
- 6. Link your property to your account by clicking Link Property on main page
- 7. Enter AcHP File Number listed on your letter and click submit button
- 8. Review the Property Information. If the information is incorrect, you can email the correct information to <a href="mailto:lahd.achp@lacity.org">lahd.achp@lacity.org</a>
- 9. Check a box that describes your relation with the property.
- 10. Click Link Property button
- 11. If you have more properties to add then click YES to the question and repeat #5 to #10, if not, click NO. Link all properties you own or manage

## How to Register for Training

- 1. Click the TRAINING button on the left column and click My Training
- 2. Review the upcoming training sessions and click Register

#### How to Manage My Information

- 1. Click ACCOUNT on the left column
- 2. Click My Account
- 3. Make changes to your account and click Update My Account

## How to Manage My Property Information

- 1. DASHBOARD on the left column will show properties linked to your account
- 2. Under ACTION you can do the following tasks
  - Link/Unlink yourself to the project
  - Manage Documents
  - View and Edit Listing
  - Access Pre-Application List
  - View contact information for your assigned Analyst

If you need assistance to register and enroll in training, please contact the AcHP at (213) 808-8550 or by email at lahd.achp@lacity.org.